There are times when you are unable to log into the vault on a client machine with an error of 'Could not access item in database'

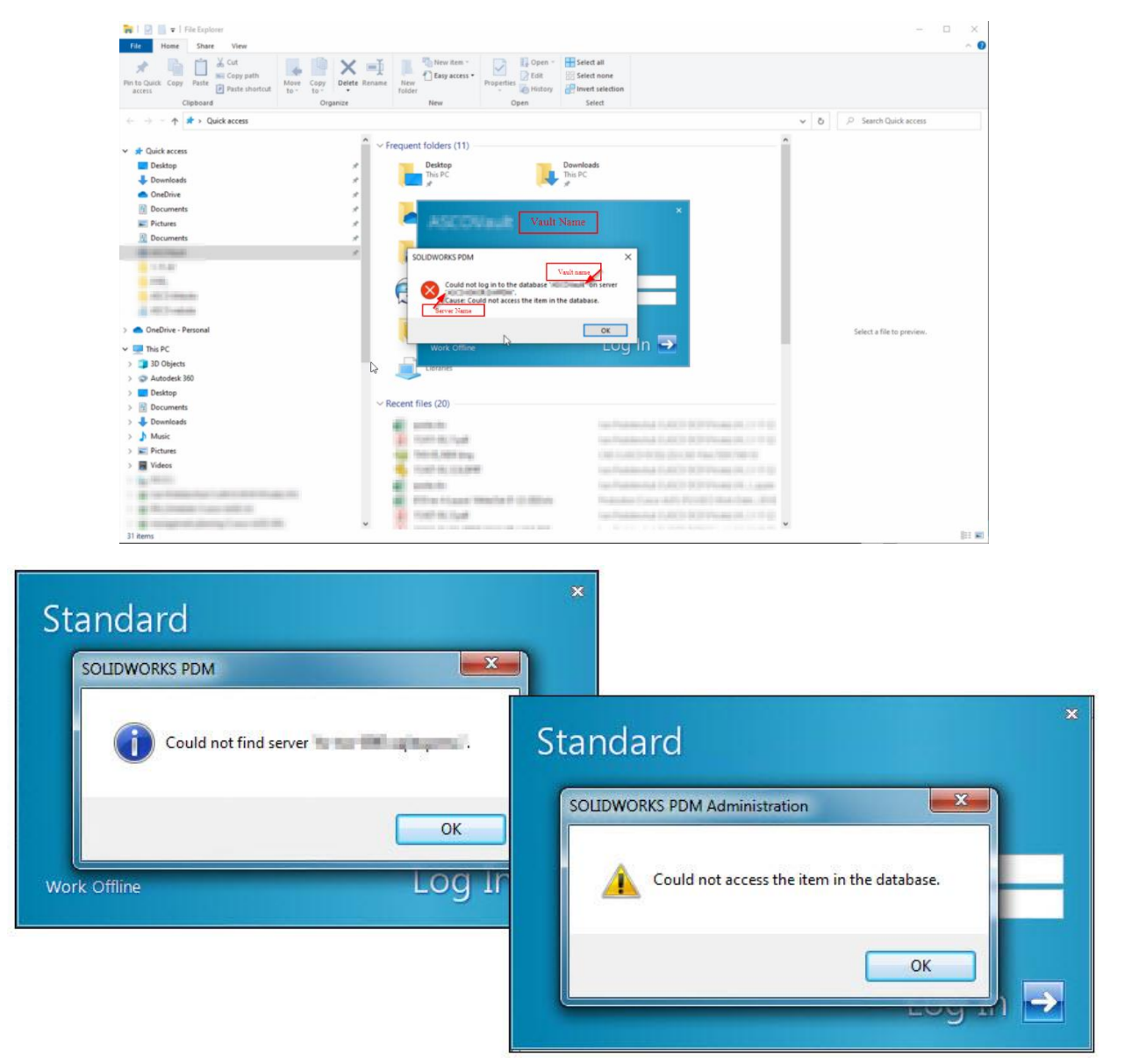

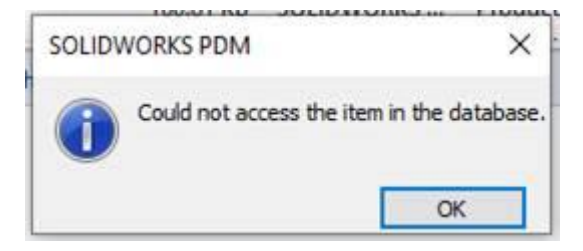

## Or you see this repeated error in the PDM client log files.

| S Error | 2022-04-11 10:24:07 | E_EDM_DATABASE_ACCESS       | Error reconnecting database connection                                                                                                    |
|---------|---------------------|-----------------------------|----------------------------------------------------------------------------------------------------|
| S Error | 2022-04-11 10:24:07 | E_EDM_DATABASE_LINK_FAILURE | Error checking new messages in database.                                                                                                    |
| S Error | 2022-04-11 10:24:54 | E_EDM_DATABASE_ACCESS       | Error running query in SpDbOdbc State=08001 Msg=[Microsoft][ODBC Driver 17 for SQL Server]Named Pipes Provider: Could not open a connection to SQL Server [53]. Server: 📲 👘 Database:                                                                                                    |
| S Error | 2022-04-11 10:24:54 | E_EDM_DATABASE_ACCESS       | Error reconnecting database connection                                                                                                    |
| S Error | 2022-04-11 10:24:54 | E_EDM_DATABASE_LINK_FAILURE | Error checking new messages in database.                                                                                                    |
| S Error | 2022-04-11 10:25:40 | E_EDM_DATABASE_ACCESS       | Error running query in SpDbOdbc State=08001 Msg=[Microsoft][ODBC Driver 17 for SQL Server]Named Pipes Provider: Could not open a connection to SQL Server [53]. Server: Database: Database |
| S Error | 2022-04-11 10:25:40 | E_EDM_DATABASE_ACCESS       | Error reconnecting database connection                                                                                                    |
| S Error | 2022-04-11 10:25:40 | E_EDM_DATABASE_LINK_FAILURE | Error checking new messages in database.                                                                                                    |
| S Error | 2022-04-11 10:26:26 | E_EDM_DATABASE_ACCESS       | Error running query in SpDbOdbc State=08001 Msg=[Microsoft][ODBC Driver 17 for SQL Server]Named Pipes Provider: Could not open a connection to SQL Server [53]. Server: Database: Database |
| S Error | 2022-04-11 10:26:26 | E_EDM_DATABASE_ACCESS       | Error reconnecting database connection                                                                                                    |
| S Error | 2022-04-11 10:26:26 | E_EDM_DATABASE_LINK_FAILURE | Error checking new messages in database.                                                                                                    |
| 8 Error | 2022-04-11 10:27:14 | E_EDM_DATABASE_ACCESS       | Error running query in SpDbOdbc State=08001 Msg=[Microsoft][ODBC Driver 17 for SQL Server]Named Pipes Provider: Could not open a connection to SQL Server [53]. Server: Database: Database |

٦

E

| Server: Including                          |   |
|--------------------------------------------|---|
| Database:                                  |   |
|                                            |   |
|                                            |   |
|                                            |   |
|                                            | 5 |
|                                            |   |
| Date: 2022-10-24 13:21:11                  |   |
| Module: sldworks.exe                       |   |
| Function: hGetErrCode                      |   |
| Error code: E_EDM_DATABASE_ACCESS          |   |
|                                            |   |
| rror code general description:             |   |
| Could not access the item in the database. | ^ |
|                                            |   |

Creating an ODBC connection on your PDM Client machine will resolve this issue. Creating this connection is a manual handshake between the client machine and the database server. This has also been useful for client who work remotely and, in some cases, helps with performance.

Before you can create an ODBC connection on your client machine, you will need the following information.

1) You will need the sa password to your database. You can test if it is the correct password by logging into Microsoft SQL Server Management Studio (SSMS)

| 🔀 Microsoft SQL Server Management Studio                                                                                                    |                                                                                                    | Quick Launch (Ctrl+Q) |
|----------------------------------------------------------------------------------------------------|----------------------------------------------------------------------------------------------------|-----------------------|
| File Edit View Tools Window Help                                                                                                    |                                                                                                    |                       |
| ◎ - ○   智 • ʿ□ - 🏩 📓 🦉 👰 New Query 👰 🖓 🖓 🖓 🖓 🖓 🖉 🖉 . X 🖓 ⑥   フ - ♡ -   図   -   声                                                                           | - \$\vec{1}{2} \vec{1}{2} = \vec{1}{2} \vec{1}{2} 1 |                       |
| ◎ 单 ¥   ·   > Execute ■ V 認 目 日 活 説 影   記 图 印 1 注 注 注:                                                                                                    |                                                                                                    |                       |
| Object Explorer 👻 🕆 🗶                                                                                                    |                                                                                                    |                       |
| Connect • ♥ <sup>3</sup> <sup>1</sup> <sup>1</sup> <sup>1</sup> <sup>1</sup> <sup>1</sup> <sup>1</sup> <sup>1</sup> <sup>1</sup> <sup>1</sup> <sup>1</sup> |                                                                                                    |                       |
|                                                                                                    |                                                                                                    |                       |
|                                                                                                    |                                                                                                    |                       |
|                                                                                                    |                                                                                                    |                       |
|                                                                                                    |                                                                                                    |                       |
|                                                                                                    | 👷 Connect to Server X                                                                                                    |                       |
|                                                                                                    | 601.6                                                                                                    |                       |
|                                                                                                    | SQL Server                                                                                                    |                       |
|                                                                                                    |                                                                                                    |                       |
|                                                                                                    | Server type: Database Engine                                                                                                    |                       |
|                                                                                                    | Server name: PEM-LOUASUSULE/PRESS                                                                                                    |                       |
|                                                                                                    | Login:                                                                                                    |                       |
|                                                                                                    | Pession:                                                                                                    |                       |
|                                                                                                    | Remember password                                                                                                    |                       |
|                                                                                                    |                                                                                                    |                       |
|                                                                                                    | Connect Cancel Help Options >>                                                                                                    |                       |
|                                                                                                    |                                                                                                    |                       |
|                                                                                                    |                                                                                                    |                       |
|                                                                                                    |                                                                                                    |                       |
|                                                                                                    |                                                                                                    |                       |
|                                                                                                    |                                                                                                    |                       |
|                                                                                                    |                                                                                                    |                       |
|                                                                                                    |                                                                                                    |                       |
|                                                                                                    |                                                                                                    |                       |
|                                                                                                    |                                                                                                    |                       |
|                                                                                                    |                                                                                                    |                       |
|                                                                                                    |                                                                                                    |                       |
|                                                                                                    |                                                                                                    |                       |
|                                                                                                    |                                                                                                    |                       |
|                                                                                                    |                                                                                                    |                       |
|                                                                                                    |                                                                                                    |                       |
|                                                                                                    |                                                                                                    |                       |
| 🗇 Ready                                                                                                    |                                                                                                    |                       |

2) Server\Instance Name. This can be found in the Microsoft SQL Server Management Studio (SSMS)

| 💦 Microsoft SQL Server Management Studio          | uick Launch (Ctrl+Q) | P = 0 | × |
|---------------------------------------------------|----------------------|-------|---|
| File Edit View Tools Window Help                  |                      |       |   |
| ○ - ○ 弐 · 1 · 1 · 1 · 1 · 2 · 2 · 2 · 2 · 2 · 2   |                      |       |   |
| [19] Ψ[ - ] ▷ Decode = √ 综合日 [20] 認知 [21] 任死[19]  |                      |       |   |
| Object Explorer • • • • ×                         |                      |       |   |
| Connect- 🕴 🦉 🗉 🝸 🖒 🔸                              |                      |       |   |
| E REM-LUCASG/SQLEDRESS SQL Server 15.0.4226 - sa) |                      |       |   |
| Gradeses                                          |                      |       |   |
| a = secure biets                                  |                      |       |   |
| 🗟 🖷 Replication                                   |                      |       |   |
| Poylase Poylase                                   |                      |       |   |
| and Xivee Profiler                                |                      |       |   |
|                                                   |                      |       |   |
|                                                   |                      |       |   |
|                                                   |                      |       |   |
|                                                   |                      |       |   |
| Server\Instance                                   |                      |       |   |
| Name                                              |                      |       |   |
|                                                   |                      |       |   |
|                                                   |                      |       |   |
|                                                   |                      |       |   |
|                                                   |                      |       |   |
|                                                   |                      |       |   |
|                                                   |                      |       |   |
|                                                   |                      |       |   |
|                                                   |                      |       |   |
|                                                   |                      |       |   |
|                                                   |                      |       |   |
|                                                   |                      |       |   |
|                                                   |                      |       |   |
|                                                   |                      |       |   |
|                                                   |                      |       |   |
|                                                   |                      |       |   |
|                                                   |                      |       |   |
|                                                   |                      |       |   |
|                                                   |                      |       |   |
|                                                   |                      |       |   |
|                                                   |                      |       |   |
|                                                   |                      |       |   |

3) If you are using SQL Express (PDM Standard), you will need to know what ports SQL Express has dynamically used. You can find these in the SQL Server Configuration Manager. If you do not change this port to 1433, you will need to open this port in your Server's firewall.

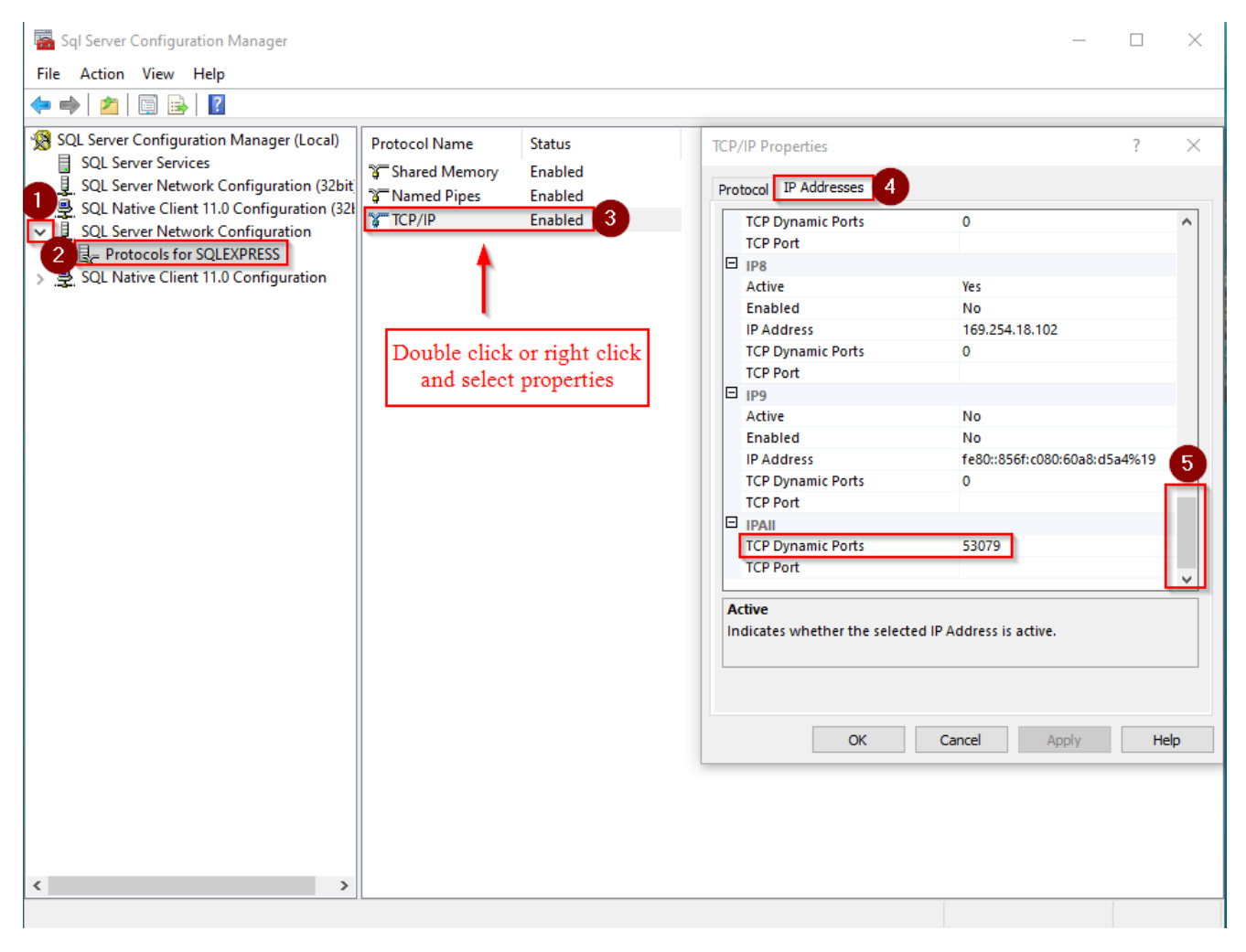

After gathering the above information, you are ready to proceed with setting up the ODBC connection on the client machine.

Go to the client machine having problems and open ODBC Data Sources (64-bit)

(it is sometimes needed to perform the same steps for the (32-bit) version, especially if using 32-bit Office applications)

|                                           | Filters $\checkmark$ |
|-------------------------------------------|----------------------|
| Best match                                |                      |
| ODBC Data Sources (32-bit)<br>Desktop app |                      |
| Apps                                      |                      |
| ODBC Data Sources (64-bit)                |                      |
| Settings                                  |                      |
| Set up ODBC data sources (32-bit)         |                      |
| 繪 Set up ODBC data sources (64-bit)       |                      |

After opening ODBC 64-bit, navigate to the System DSN tab and add a source.

| stem [ | Data Sourc        | es:                             | N Drivers                        | Tracing                    | Connection                      | Pooling                 | About                     |                           |          |
|--------|-------------------|---------------------------------|----------------------------------|----------------------------|---------------------------------|-------------------------|---------------------------|---------------------------|----------|
| lame   | Platform          | Driver                          |                                  |                            |                                 |                         |                           | Add                       |          |
|        |                   |                                 |                                  |                            |                                 |                         | Ì                         | Remove                    |          |
|        |                   |                                 |                                  |                            |                                 |                         |                           | Configure                 |          |
|        |                   |                                 |                                  |                            |                                 |                         |                           |                           |          |
|        |                   |                                 |                                  |                            |                                 |                         |                           |                           |          |
|        |                   |                                 |                                  |                            |                                 |                         |                           |                           |          |
|        | An ODE<br>A Syste | BC System data<br>m data source | a source stor<br>is visible to a | es informa<br>all users or | tion about ho<br>n this machine | w to con<br>e, includir | nect to the<br>ng NT serv | indicated data p<br>ices. | rovider. |

## Select SQL Server and hit finish

| er DSN  | Create New Data Source |                |                     |                      | ×       |
|---------|------------------------|----------------|---------------------|----------------------|---------|
| ystem D |                        |                |                     |                      |         |
| Name    |                        | Select a drive | er for which you w  | ant to set up a data | source. |
|         |                        | Name           |                     | Version              |         |
|         |                        | ODBC Driv      | er 17 for SQL Ser   | ver 2017.175.01      | 1.01    |
|         | 0110                   | SQL Serve      | 2                   | 10.00.17763          | 3.01    |
|         |                        | SQL Serve      | r Native Client 11. | 0 2011.110.74        | 162.06  |
|         |                        | SQL Serve      | r Native Client RD  | A 11.0 2011.110.50   | 69.66   |
|         |                        |                |                     |                      |         |
|         |                        | <              |                     |                      | >       |
|         |                        |                |                     |                      | vide    |
| <u></u> |                        |                | Rank                | Finish               | ancel   |
|         |                        |                | Dack                | THIST                | ancer   |

You will then name and describe the data source you are creating. More importantly you need to select or enter the name of your server hosting your database. This is the information found from step 2 when logging into SSMS.

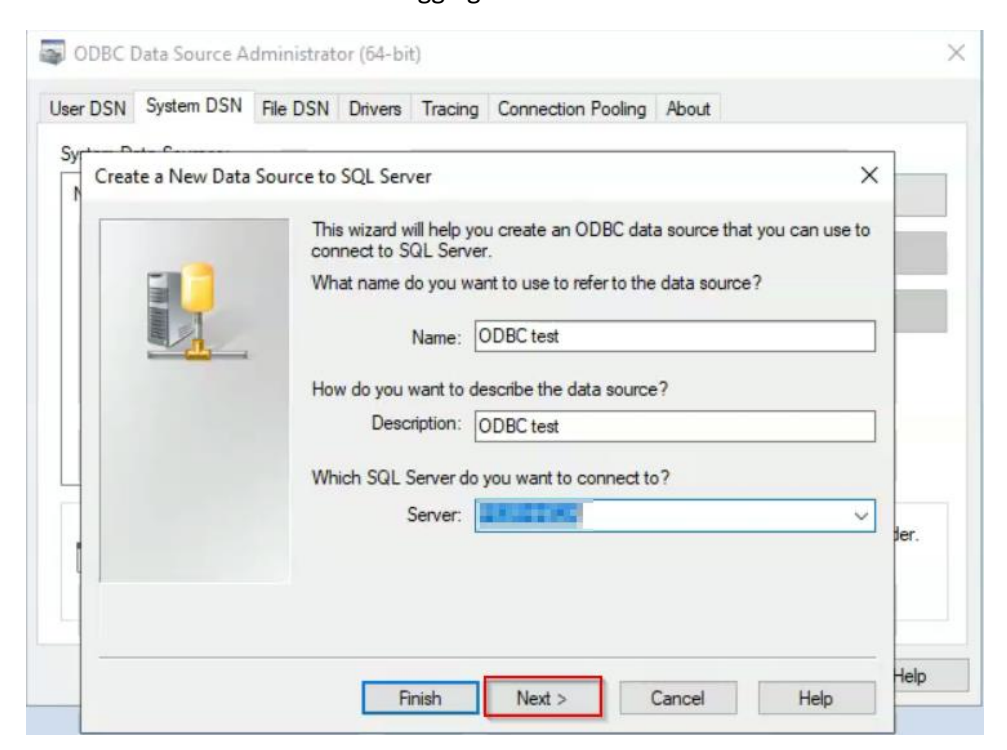

You will then select the SQL server authentication radio button. Then log in with your sa username and password. !!!BEFORE SELECTING NEXT BE SURE TO CLICK ON CLIENT CONFIGURATION!!!

| er DSN | System DSN    | File DSN  | Drivers    | Tracing     | Connection Pooling        | About                  |      |
|--------|---------------|-----------|------------|-------------|---------------------------|------------------------|------|
| Crea   | te a New Data | Source to | SQL Serv   | er          |                           |                        | ×    |
|        | _             | How       | v should S | SQL Serve   | er verify the authenticit | ty of the login ID?    |      |
|        | 50            | (         | ) With V   | Vindows N   | IT authentication using   | g the network login I[ | D.   |
|        |               |           | With S     | QL Serve    | r authentication using    | a login ID and passw   | ord  |
|        |               | Tor       | change th  | e network   | library usad to comm      | unicate with SOL Ser   | Wer  |
|        |               | click     | Client Co  | onfiguratio | n.                        | unicale with SQL Sei   | ver. |
|        |               |           |            |             | Clier                     | nt Configuration       |      |
|        |               |           | Connect t  | o SQL Se    | rver to obtain default s  | settings for the       |      |
|        |               | ≥.        | additional | configura   | tion options.             |                        | Jer. |
|        |               |           | L          | ogin ID:    | sa                        |                        |      |
|        |               |           | Pa         | ssword:     | •••••                     |                        |      |
|        |               |           |            |             |                           |                        |      |
| -      |               |           |            |             |                           |                        |      |

After hitting client configuration before selecting next you will add your dynamic port you got from the SQL Server Configuration Manager. This is found in step 3 from the above required information. In order to add your own dynamic port, you will first need to uncheck the 'Dynamically determine port' option. If you do not need to change this information, do not uncheck that option.

| dd Network Library Configur | ation                   |           |
|-----------------------------|-------------------------|-----------|
| Server alias:               | PS3FHHE2A               |           |
| Network libraries           | Connection parameters   |           |
| ○ Named Pipes               | Sanvar nama:            | PS3EHHE2A |
| TCP/IP                      | Server hame.            |           |
| O Multiprotocol             | Dynamically determine p | ort       |
| NWLink IPX/SPX              | Port number             | 1433      |
| O Apple Talk                |                         |           |
| Banyan VINES                |                         |           |
| ○ VIA                       |                         |           |
| Opt                         |                         |           |

You will select change the default database to and select your vault name. Then click next

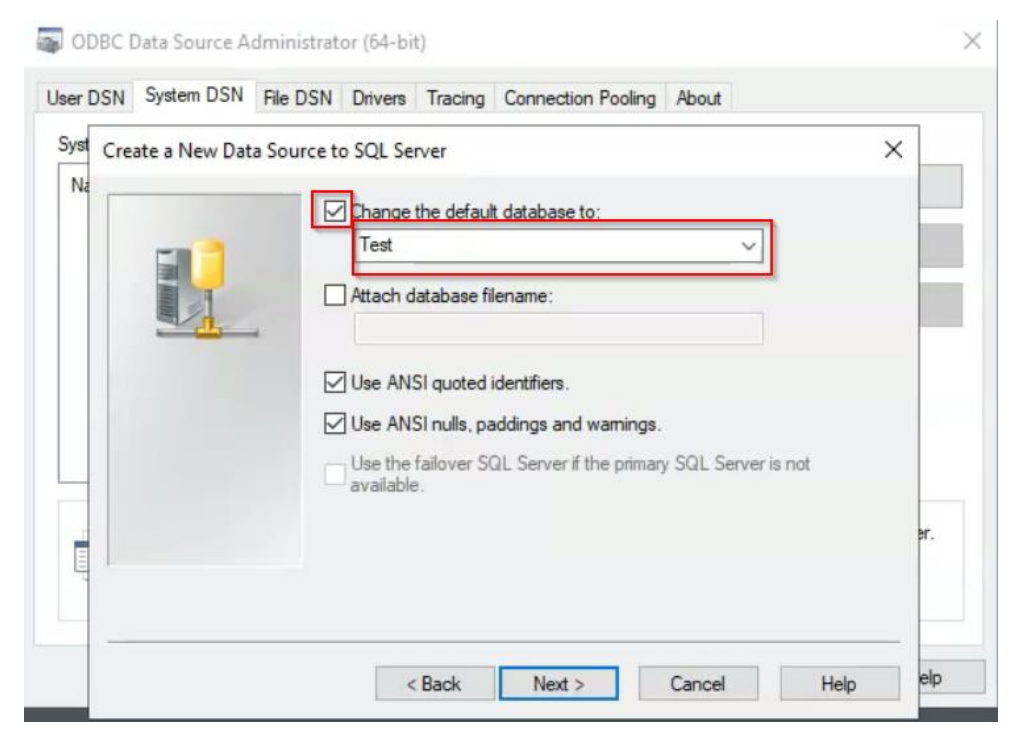

The next page we do not have to change anything and select finish

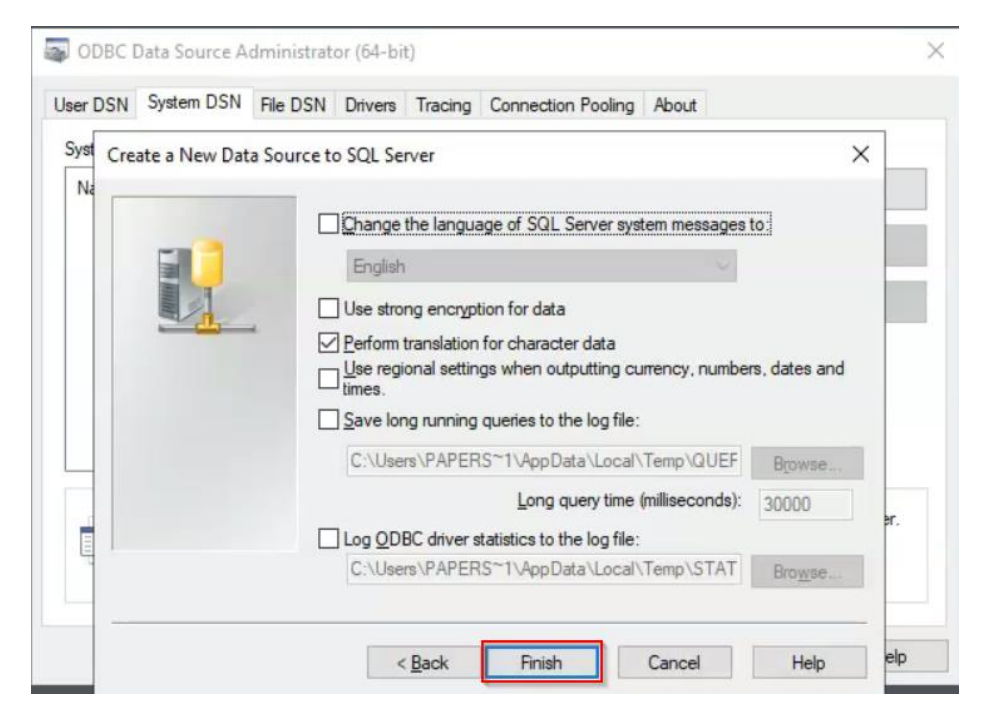

## Select Test Data Source

|                 |                                                                                                    | ~ |                             |
|-----------------|----------------------------------------------------------------------------------------------------|---|-----------------------------|
| yst Create a Ne | ODBC Microsoft SQL Server Setup                                                                                                    | ~ | ×                           |
| Na              | A new ODBC data source will be created with the following<br>configuration:                                                                                                    |   |                             |
|                 | Microsoft SQL Server ODBC Driver Version 10.00.17763<br>Data Source Name: ODBC test<br>Data Source Description: ODBC test<br>Server: PS3FHHE2A<br>Database: Test<br>Language: (Default)<br>Translate: Character Data: Yes                                                                                        | ^ | dates and                   |
|                 | Log Long Running Queries: No<br>Log Driver Statistics: No<br>Use Regional Settings: No<br>Prepared Statements Option: Drop temporary procedures on<br>disconnect<br>Use Failover Server: No<br>Use ANSI Quoted Identifiers: Yes<br>Use ANSI Quoted Identifiers: Yes<br>Use ANSI Null, Paddings and Warnings: Yes |   | B <u>r</u> owse<br>0000 pr. |
|                 |                                                                                                    | ~ | Browse                      |

If everything was entered correctly you should see the following screen and simply click ok.

|                 | File DSN Unversi Tracing Connection Pooling Abou     |   |                 |     |
|-----------------|------------------------------------------------------|---|-----------------|-----|
| yst Create a Ne | SQL Server ODBC Data Source Test                     | × | ×               |     |
| Na              | Test Results                                         |   |                 |     |
|                 | Microsoft SQL Server ODBC Driver Version 10.00.17763 | ~ |                 |     |
|                 | Running connectivity tests                           |   |                 | E   |
|                 | Attempting connection                                |   |                 |     |
|                 | Verifying option settings                            |   |                 |     |
|                 | Disconnecting from server                            |   | dates and       |     |
|                 | TESTS COMPLETED SUCCESSFULLY!                        |   |                 | Ŀ   |
|                 |                                                      |   | Browse          |     |
|                 |                                                      |   | 0000            |     |
|                 |                                                      |   |                 | er. |
| -               |                                                      |   | Bro <u>w</u> se |     |
|                 |                                                      | v |                 |     |
|                 |                                                      |   | 11-1-           | eln |

These are the steps to create an ODBC connection to your database.